# User Guide - How to Connect to MS SQL Database Server from Data Enclave Linux VDI using DBeaver

- Overview
- Step 1. Find and invoke DBever application
- Step 2. Configure the connection to MS SQL Database
- Step 3. Make the databse connection and browse the data

## Overview

**DBeaver** is a SQL client software application and a database administration tool. For <u>relational databases</u> it uses the JDBC application programming interface (API) to interact with databases via a JDBC driver.

In the Data Enclave Linux VDI, you can use DBeaver to connect to MS SQL Database Server. The solution is provided as a minimum set of the instructions for the user to make the connection.

## Step 1. Find and invoke DBever application

In the Linux VDI, go to Show Applications icron and bring up All applications. Find dbeaver-ce icron

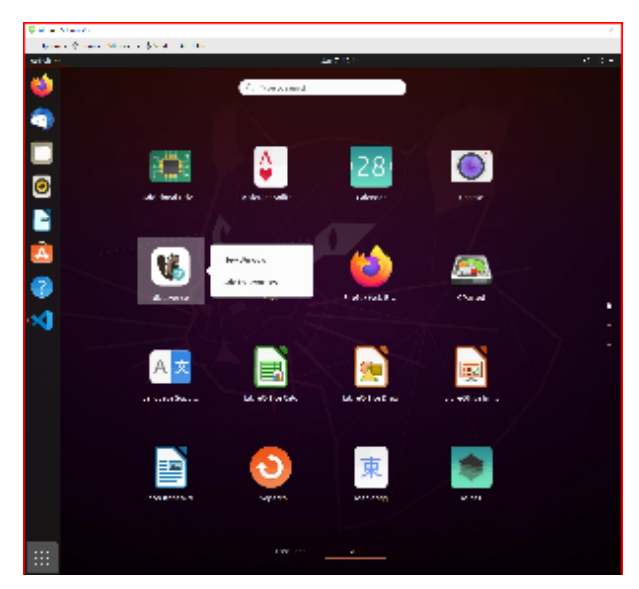

or type DBeaver in the search column to find it.

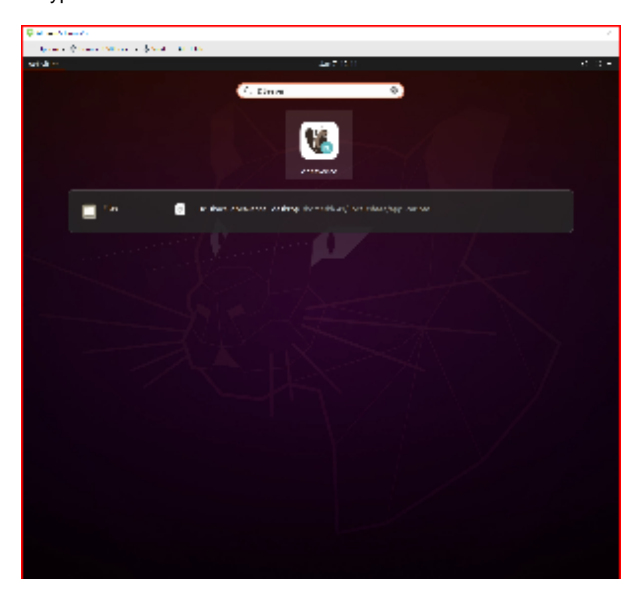

- Click on the icron to invoke the DBeaver application. (Community Edition)
- You can close the tip of the day and go to the Database Navigator.

### Step 2. Configure the connection to MS SQL Database

As an example, we will configure the connection to the i2b2 database in the MS SQL Database Server instance *mssql01.analyticsenclave.org*. Here are the details of the steps.

- 1. Use the Database tab to Make a New Database Connection
- 2. Select MS SQL Server icon
- 3. Enter SQL Server Connection Settings

```
Server = mssql01.analyticsenclave.org
Port = 1433
Database = i2b2
Autentication = ntlmv2
```

- 4. Hit Test Connection on the left bottom to test the database connection
- 5. Click OK after the test shows Connected and then click Finish button.

You will see the i2b2 Database shows up in the Database Navigator Window.

### Step 3. Make the databse connection and browse the data

Once the database is connected, i2b2 in this example case,

you can use the Database Navigator to browse the database propertise

| AE Team's Linux VDI                                                                  |                |                                        |                      | – 🗆 🗙                |
|--------------------------------------------------------------------------------------|----------------|----------------------------------------|----------------------|----------------------|
| 😑 Options 🔻 🌵 Connect USB Device 🝷 👼 Send Ctrl-Alt-Delete                            |                |                                        |                      |                      |
| Activities 🖸 dbeaver-ce 🕶                                                            |                | Jan 7 13:55                            |                      | ♦0 U ¥               |
|                                                                                      |                | DBeaver 21.3.1 - i2b2                  |                      | - a 😣                |
| File Edit Navigate Search SQL Editor Database Window Help                            |                |                                        |                      |                      |
| 👫 💌 🕴 🏀 💘 🗊 SQL 💌 j 🐘 Commit 🔝 Rollback 🏋 💌 j 🗛 Auto                                 | ⊙ ▼ 🐉 izbz     | • 🗄 dbo@i2b2 • i 🕜 ឝ • i Q •           |                      | ९ । 🖻 🕼              |
| 😒 🖹 Database Navigator 🗙 🖷 Projects 🛛 🚸 🖛 🐘 😁 🗆                                      | ai2b2 ×        |                                        |                      | - <b>-</b>           |
| Enter a part of object name here                                                     | heroperties 🚡  |                                        |                      | h i2b2               |
| DBeaver Sample Database (SQLite)     Align 222 - mssql01-t.analyticsenclave.org:1433 | ID:            | microsoft-17e35d9504e-1b8aa1a281dddd69 |                      |                      |
| Databases                                                                            | Name:          | i2b2                                   |                      |                      |
| ► Security<br>► Administer                                                           | Description:   |                                        |                      |                      |
|                                                                                      | Origina        | lacal                                  |                      |                      |
|                                                                                      | Conserve Times | 4/7/22 4/40 044                        |                      |                      |
|                                                                                      | Connect Time.  | I/I/22, LAPPM                          |                      |                      |
| · · · · · · · · · · · · · · · · · · ·                                                | connect type:  | Development                            |                      |                      |
|                                                                                      | Databases      | Name                                   | Database description |                      |
|                                                                                      | Security       | COVID19_VaccineRegistry                |                      |                      |
| . 03                                                                                 | Driver /       | ReportServerTempDB                     |                      |                      |
|                                                                                      |                | <b>i</b> 2b2                           |                      |                      |
| <b>M</b>                                                                             |                | S master<br>S model                    |                      |                      |
| Project - General X 🌞 🖛 😤 🗈                                                          |                | tempdb                                 |                      |                      |
| Name DataSource                                                                      |                |                                        |                      |                      |
| Bookmarks     Diagrams                                                               |                |                                        |                      |                      |
| <ul> <li>Scripts</li> </ul>                                                          |                |                                        |                      |                      |
|                                                                                      |                |                                        |                      |                      |
| :::                                                                                  | i2b2           |                                        | Q 🍸 🏶 🥒 🛢 🛢 🔛 Save.  | . 🕞 Revert 🏇 Refresh |
|                                                                                      |                |                                        | EST en_US            |                      |

and browse the database tables.

| C AE Team's Linux VDI                                     |                             |                                | - 🗆 ×                                         |  |  |  |
|-----------------------------------------------------------|-----------------------------|--------------------------------|-----------------------------------------------|--|--|--|
| ≡ Options ▼ ‡ Connect USB Device ▼ ♣ Send Ctrl-Alt-Delete |                             |                                |                                               |  |  |  |
| Activities 🛛 dbeaver-ce 🕶                                 | Jan 7 13:59                 |                                | • ال ال ال                                    |  |  |  |
|                                                           | DBeaver 21.3.1 - db         |                                | - a 🙁                                         |  |  |  |
| File Edit. Navigate Search SQLEditor Database Window Help |                             |                                |                                               |  |  |  |
| 🔨 🐐 💌 🕸 🐮 🗊 SQL 💌 🐘 Commit 🕃 Rollback 🍸 💌 🗛 Auto          | ⊙ • i ≿ i2b2 • 🗄 dbo@i2b2 • | ◎ A •   Q •                    | ्र 😰 😨                                        |  |  |  |
| C Patabase Nainator V E Projects                          | a i2h2 B dho y              |                                |                                               |  |  |  |
| Enter a part of object name bare                          |                             |                                | illea 🔽 Databases - 🗮 illea 📴 Schemas - 🖻 dhe |  |  |  |
| DReaver Sample Database (SQI ite)                         | Properties as ER Diagram    | a>                             | 1202 In Databases + 8 1202 In Schemas + 8 100 |  |  |  |
| → %12b2 - mssql01-t.analyticsenclave.org: 1433            | Name: dbo                   |                                |                                               |  |  |  |
| - Databases                                               | ID: 1                       |                                |                                               |  |  |  |
| COVID19_VaccineRegistry                                   | Schema database: i2b2       |                                |                                               |  |  |  |
| ReportServerTempDB                                        | Schema description:         |                                |                                               |  |  |  |
| - 12b2                                                    |                             |                                |                                               |  |  |  |
| B Schemas                                                 | Table Name                  | Total bytes Used bytes Ob      | lect description (comment)                    |  |  |  |
| Database triggers                                         | Views ACT COVID             |                                |                                               |  |  |  |
| > B model                                                 | Indexes ACT_CPT_PX_201      | Create                         |                                               |  |  |  |
| > Etempdb                                                 | Procedures ACT_HCPCS_PX_2   | View Table                     |                                               |  |  |  |
| → <sup>©</sup> Security                                   | Sequences ACT_ICD10CM_D     | View Diagram                   |                                               |  |  |  |
| ▶ ■ Administer                                            | Synonyms ACT ICDIOPCS P.    | View Data                      |                                               |  |  |  |
| • 🐝                                                       | Data Types ACT_ICD9CM_PX    | Compare/Migrate                | •                                             |  |  |  |
|                                                           | T DDL ACT_LOINC_LAB         | E Export Data                  |                                               |  |  |  |
|                                                           | ACT_MED_ALPHA               | 🔤 Import Data                  |                                               |  |  |  |
| Project - General X 🔅 - + + - 🗉 🗆                         | ACT_MED_VA_V2               | X Tools                        |                                               |  |  |  |
| Name DataSource                                           | CODE_LOOKUP                 | Generate SQL                   |                                               |  |  |  |
| Bookmarks                                                 | CONCEPT_DIMEN               | Copy Cirile                    |                                               |  |  |  |
| ER Diagrams                                               | CRC_ANALYSIS_J              | Paste Ctrl+)                   |                                               |  |  |  |
| Scripts                                                   | CUSTOM META                 | Copy Advanced Info Shift+Ctrl+ |                                               |  |  |  |
|                                                           | DATAMART REPO               | Delete                         |                                               |  |  |  |
|                                                           | ACT_COVID                   | Rename F.                      | 2 🍸 🏚 🥒 🔋 🔛 Save 💦 Revert 🗞 Refresh           |  |  |  |
| •••                                                       |                             | 18 Refresh F                   | EST en_US                                     |  |  |  |